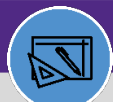

# WAREHOUSE

# MANAGE INVENTORY ADJUSTMENT (UOM CONVERSION ONLY)

Provides guidance for how to manage adjustments for UOM conversion

### **DIRECTIONS:**

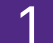

From the Facilities Connect Home Screen, navigate to the hamburger menu:

Click on the Inventory section drop down menu.

1b

Click on the Manage Inventory section drop down menu.

Click on Items.

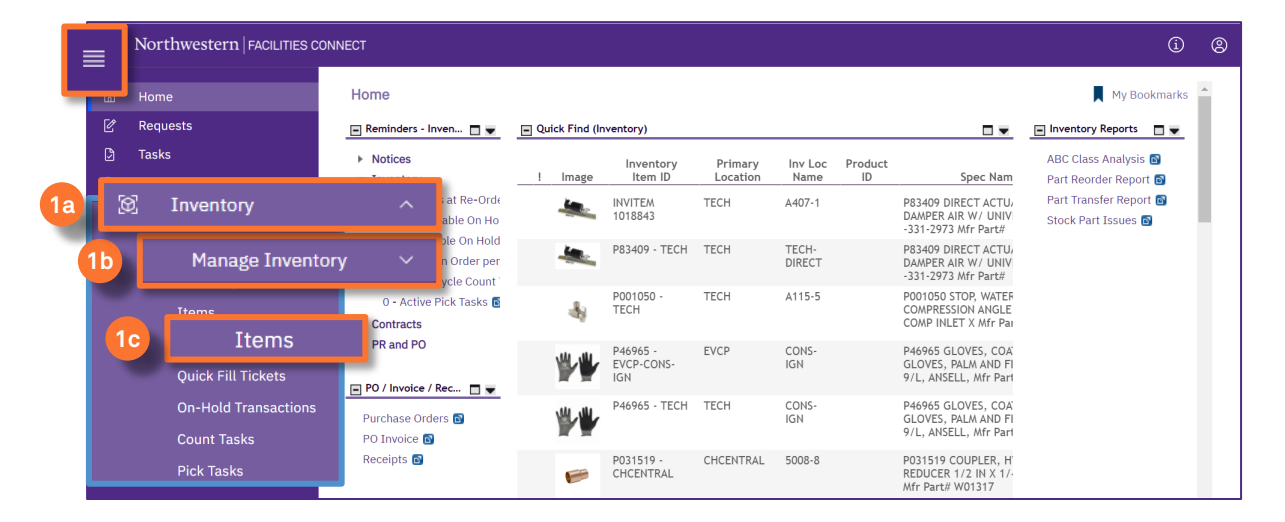

### Upon clicking, the **Items** screen will open:

<sup>2a</sup> If you know the ID of the item you want to update, click in the **Item ID** *Contains* text box, type the ID, and press **Enter**.

<sup>2b</sup> If you do not know the ID, type a partial or full word in the **Item Name** *Contains* text box, and press **Enter**.

| Northwest | ern FACILITIES CONNECT           |                 |                                |                 |              | (j)                                       |
|-----------|----------------------------------|-----------------|--------------------------------|-----------------|--------------|-------------------------------------------|
| Items     |                                  |                 |                                |                 | 拭 Add to Bo  | okmarks 📕 My Bookmarks                    |
| Inventory | v Items                          | 2a              |                                |                 | Add   Delete | Inventory Processing Form  <br>rs C ☆ ☆ ↓ |
| Item Na   | ame                              | Item ID         | Spec Name                      |                 | Spec ID      | ABC Class                                 |
| Con       | ntains                           | Contains        | Contains                       |                 | Contains     | Contains                                  |
|           | 1017525 - TECH: ELBOW, PIPE 90   | 1017525 - TECH  | 1017525 - TECH: ELBOW, PIPE 90 | CON-1036941     | C Class      | Inventory                                 |
|           | 1018265 - EVCP: CEILING TILE, 24 | 1018265 - EVCP  | INVITEM 1018265: CEILING TILE  | INVITEM 1018265 | C Class      | Inventory                                 |
|           | 1018266 - EVELEC: BREAKER, CIR   | INVITEM 1018266 | BREAKER, CIRCUIT QBHW2040, 2   | CON-1030485     | B Class      | Inventory                                 |
|           | 1018267 - EVELEC: BREAKER, CIR   | INVITEM 1018267 | BREAKER, CIRCUIT QBHW3040H     | CON-1030486     | B Class      | Inventory                                 |
|           | 1018268 - EVELEC: BREAKER CIR    | INVITEM 1018268 | BREAKER OBHW3050H 22 000K      | CON-1030487     | B Class      | Inventory                                 |

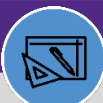

### WAREHOUSE

# MANAGE INVENTORY ADJUSTMENT (UOM CONVERSION ONLY)

### **DIRECTIONS:**

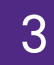

#### Click on the name of the item you want to update.

Upon clicking, the Inventory Item record will open in a new window:

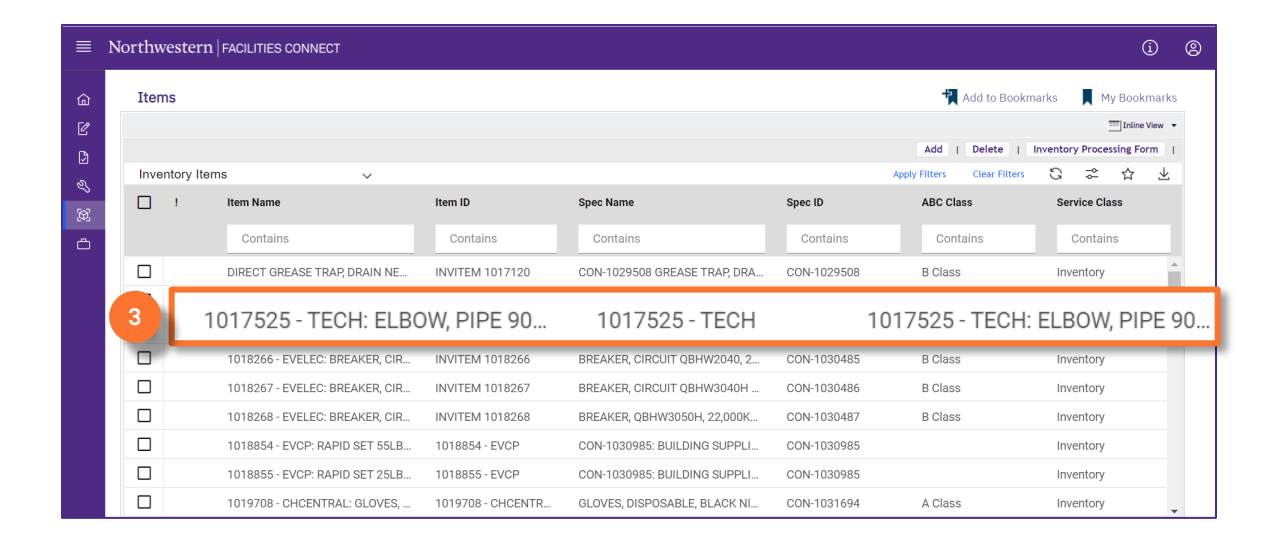

4

### Click on Revise.

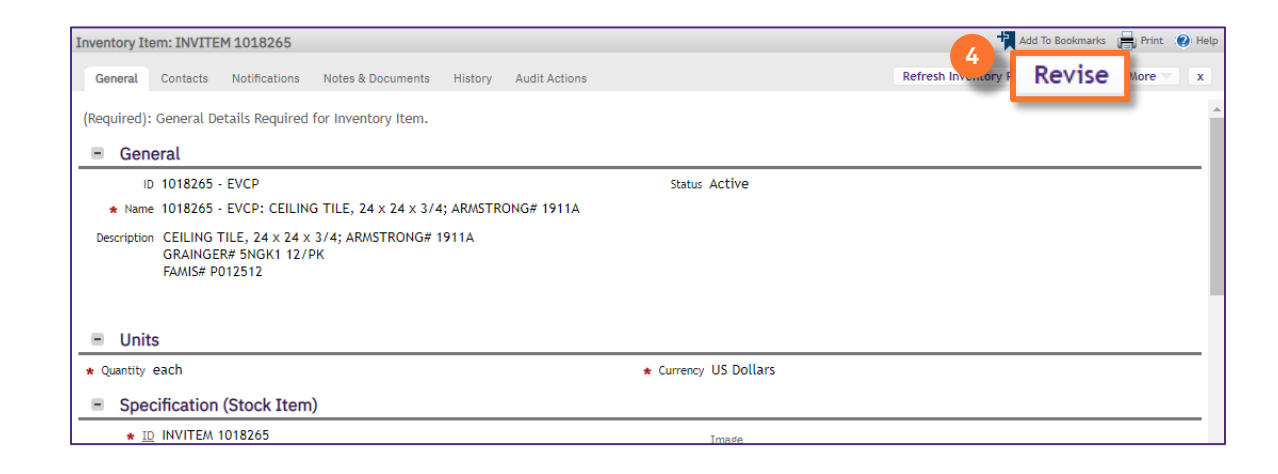

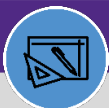

## WAREHOUSE

# MANAGE INVENTORY ADJUSTMENT (UOM CONVERSION ONLY)

### **DIRECTIONS:**

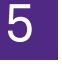

### Scroll down to the Inventory Details section:

### Confirm the Inventory Valuation Method is listed as LIFO for UOM conversion purpose.

| Inventory Item: INVITEM     | 1001971                                               |                                           |          | - <b>†</b> | Add To Bookmarks | 🔒 Print ( | 🗿 Help |
|-----------------------------|-------------------------------------------------------|-------------------------------------------|----------|------------|------------------|-----------|--------|
| General Contacts            | Notifications Notes & Documents History Audit Actions |                                           | Activate | Save       | Save & Close     | More      | x      |
| <ul> <li>Details</li> </ul> |                                                       |                                           |          |            |                  |           |        |
| Inventory Group             | Operations                                            | S Inventory Category Electrical           |          |            |                  | P         | 8      |
| ABC Class                   | C Class                                               | 5 🛛 \star Inventory Valuation Method LIFO |          |            |                  | P         | Θ      |
| Service Class               | Inventory                                             |                                           |          |            |                  | P         | 8      |
| * Inventory Type            | Consumable                                            | P Specification Order Type                |          |            |                  | P         | Θ      |
| Create Asset on Receipt     |                                                       | Contains Hazardous Material               |          |            |                  |           |        |
| * Storeroom Type            | <ul> <li>Self-managed</li> <li>Managed</li> </ul>     |                                           |          |            |                  |           |        |
| Critical                    |                                                       |                                           |          |            |                  |           | - 1    |
| Seasonal                    |                                                       |                                           |          |            |                  |           | - 1    |
| Unit of Measure Quantity    | 0                                                     | Unit of Purchase Quantity 0               |          |            |                  |           |        |
| Lead Time                   | 0 25 🕄                                                |                                           |          |            |                  |           |        |

#### ▼ IMPORTANT

Please note this step is very important, if the inventory valuation method is not set to LIFO, the UOM conversion will not work correctly.

### Scroll down to the **Inventory Summary** section:

After the UOM conversion, the Estimate stock value on hand should remain the same value.

| ntory Item: INVITEM 1025422   |             |            |         |    |                       |                  |                 |              |                         | Add To Bookmarks  | 🖶 Print   | t ( |
|-------------------------------|-------------|------------|---------|----|-----------------------|------------------|-----------------|--------------|-------------------------|-------------------|-----------|-----|
| eneral Contacts Notifications | Notes & Do  | ocuments H | History |    |                       |                  |                 |              | Activate                | Save Save & Close | More      |     |
| of 0 items                    |             |            |         |    |                       |                  |                 |              |                         |                   |           |     |
| Inventory Purchasing D        | etails      |            |         |    |                       |                  |                 |              |                         |                   |           |     |
| Purchasing Re                 | order Logic |            | ROP     | •  | 🛪 Stoc                | Category Stocked | ¥               |              |                         |                   |           |     |
| U. Purchasing Reorder         | Point (ROP) |            | 5       | 5  | Economic Order Quar   | itity (EOQ)      | 0               | EOQ Units Qu | antity                  | 💌 each            |           |     |
| V. Reorder Logic Calcul       | ation (T+Q) |            | c       | 0  |                       |                  |                 |              |                         |                   |           |     |
| . Reorder Logic - Reorder Po  | int (V-U)   |            | -5      | 5  | Requested ROP Deliver | y Duration 0     | 25 🕄            |              |                         |                   |           |     |
|                               |             |            |         |    |                       |                  |                 |              |                         |                   | )rder/Rec | ce  |
| Inventory Summ                | ary         |            |         |    |                       | 6 T . 10 . II    |                 |              | •                       |                   |           | -   |
| Quantity Developed            | 0           |            |         |    |                       | S. Iotal Un Ha   | and (R-H+P)     |              | 0                       |                   |           |     |
| Unit Price                    | \$25.68     | US Dollars |         |    | 6a                    | Estimated Start  | Velue On Used   | - ,          | 00 US Dollars           |                   |           |     |
| one mee                       | \$15.00     | 05 Dollars |         |    |                       | Estimated Stoc   | c value On Hand | Ŷ.           | 00 00 001010            |                   |           |     |
| Hold or Pending Issue         |             |            | Hold    | -  | Issued or Retur       | nea              | Issue           | Adjus        | stments                 | Adjustment        | Tran      | nsf |
| A. Quantity Hold              |             | 0          |         |    | E. Quantity Issued    |                  | 0               |              | . Quantity Adj by Count |                   | 0         |     |
| B. Quantity Back Ordered      |             | 0          |         |    | F. Quantity On Loan   |                  | 0               | J.           | Quantity Transferred In |                   | 0         |     |
| C. Quantity Safety Stock      |             | 0          |         | G  | i. Quantity Returned  |                  | 0               | к. с         | uantity Transferred Out |                   | 0         |     |
| Total Pending Issue (A+B+C)   |             | 0          |         | н. | Total Issued (E+F-G)  |                  | 0               |              | L. Quantity Lost        |                   | 0         |     |
|                               |             |            |         |    |                       |                  |                 |              | M. Quantity Retired     |                   | 0         |     |
|                               |             |            |         |    |                       |                  |                 | N            | . Quantity Under Repair |                   | 0         |     |
|                               |             |            |         |    |                       |                  |                 |              | O. Quantity Damaged     |                   | 0         |     |
|                               |             |            |         |    |                       |                  |                 |              |                         |                   |           |     |

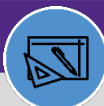

# WAREHOUSE

7a

# MANAGE INVENTORY ADJUSTMENT (UOM CONVERSION ONLY)

## DIRECTIONS:

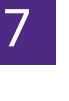

### Locate the Adjustments section:

### Click on the **Adjustment** button.

| Inventory Item: INVITEM 1001971                                                                                 |               |             |                                        |                              |      |              |              | t Add       | To Bookmarks 📑 Print 🕐 Help             | <b>b</b> |
|----------------------------------------------------------------------------------------------------|---------------|-------------|----------------------------------------|------------------------------|------|--------------|--------------|-------------|-----------------------------------------|----------|
| General Contacts Notifications                                                                                  | Notes & Docum | nents Histo | ory Audit Actions                      |                              |      |              | Activate     | Save S      | ave & Close More 🚽 🗴                    |          |
| <ul> <li>Inventory Purchasing Date</li> </ul>                                                                   | aile          |             |                                        |                              |      |              |              |             |                                         | •        |
|                                                                                                    | ans           |             |                                        |                              |      |              |              |             |                                         |          |
| Purchasing Reord                                                                                                | er Logic      |             | ROP * *                                | Stock Category Stocked       |      | •            |              | 0           |                                         |          |
| U. Purchasing Reorder Poir                                                                                      | nt (ROP)      |             | 3 Economic Order                       | r Quantity (EOQ)             |      | 2            | EOQ Units    | Quantity    | • each                                  |          |
| V. Reorder Logic Calculatio                                                                                     | in (T+Q)      |             | 1/                                     |                              |      |              |              |             |                                         |          |
| W. Reorder Logic - Reorder Point                                                                                | : (V-U)       |             | 14 Requested ROP D                     | elivery Duration 0           |      | 25           | 9            |             | •                                       |          |
| The second second second second second second second second second second second second second second second se |               |             |                                        |                              |      |              |              |             |                                         |          |
| Inventory Summary                                                                                               |               |             |                                        |                              |      |              |              |             | Order/Receipt                           |          |
| Q. Quantity On Order                                                                                            | 0             |             |                                        | S. Total On Hand (R-H+P)     |      |              | 17           |             |                                         |          |
| R. Quantity Received                                                                                            | 0             |             |                                        | T. Total Available (S-D      |      |              | 17           |             |                                         |          |
| Unit Price                                                                                                    | \$4.02 U      | JS Dollars  |                                        | Estimated Stock Value On Han | _    |              |              |             |                                         | _        |
| Hold or Pending Issue                                                                                           |               | Hold        | <ul> <li>Issued or Returned</li> </ul> | d (                          | -    | Adjust       | ments        | <b>7</b> a  | Adjustment                              | ansfer   |
| A. Quantity Hold                                                                                                |               | 0           | E. Quantity Issued                     | 3                            |      | ι.           | Quantity Ad  | ij by Count |                                         | 20       |
| B. Quantity Back Ordered                                                                                        |               | 0           | F. Quantity On Loan                    | 0                            |      | J. (         | Quantity Tra | nsferred In | 1                                       | 0        |
| C. Quantity Safety Stock                                                                                        |               | 0           | G. Quantity Returned                   | 0                            |      | K O          | - ·          | formed Out  |                                         | 0        |
| D. Total Pending Issue (A+B+C)                                                                                  |               | 0           | H. Total Issued (E+F-G)                | 3                            |      | n. Qu        | idituty fran | aerred Out  |                                         | 0        |
|                                                                                                    |               |             |                                        |                              |      |              | L. Qu        | antity Lost |                                         | 0        |
|                                                                                                    |               |             |                                        |                              |      |              | M. Quant     | ity Retired | l i i i i i i i i i i i i i i i i i i i | 0        |
|                                                                                                    |               |             |                                        |                              |      | Ν.           | Quantity Ur  | nder Repair |                                         | 0        |
| Activate Save Save & Close M                                                                                    | ore 🔺 🗴       |             |                                        |                              |      |              | O. Quantit   | y Damaged   | l                                       | 0        |
|                                                                                                    |               |             |                                        |                              | R. T | Total Adjust | ments (I+J-  | K-L-M-N-O)  |                                         | 20       |

Upon clicking, an Adjustment Transaction window will open:

- **Transaction Type:** Choose **Inventory Repair** for UOM conversion.
- **7**c **Quantity to be posted**: Match the number to Total inventory on hand.
- 7d Reason for Adjustment: "UOM Conversion".
  - Click **Post** at the top right corner.

| Adjustment Transaction: 1153863                      | 7e 🖶 Print 🥝 Hel                       |
|------------------------------------------------------|----------------------------------------|
| General Audit Actions                                | Delete Post                            |
| (Required): Inventory Adjustment Transaction .       |                                        |
| General                                              |                                        |
| ID 1153863                                           | Status Active                          |
| 7b - Detail                                          |                                        |
| * Transaction Type Inventory Repair                  | Y                                      |
| Quantity to Be Docted                                | Transaction Date 02/24/2022 15:27:58   |
| C Quantity to Be Posted 0                            | Transaction By Major, Darius - 1096450 |
| Unit Price \$25.68 US Dollars<br>Currency US Dollars | Total Cost \$.00 US Dollars            |
| 7d Reason for Adjustment UOM CONVERSTION             |                                        |
| * Finnary Inventory Item                             | Find Clear                             |
| Provided Specification                               |                                        |

7e

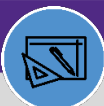

### WAREHOUSE

8a

8b

# MANAGE INVENTORY ADJUSTMENT (UOM CONVERSION ONLY)

# **DIRECTIONS:**

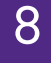

After posting, the Inventory Summary should display:

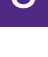

#### **Total on Hand Quantity: 0**

### Estimated Stock Value on Hand: \$0.

| ventory Item: INVITEM 1001971             |                        |                         |                                    | Add T                                  | To Bookmarks 📄 Print 📀 |
|-------------------------------------------|------------------------|-------------------------|------------------------------------|----------------------------------------|------------------------|
| General Contacts Notifications            | Notes & Documents Hist | ory Audit Actions       |                                    | Activate Save Sa                       | we & Close More        |
| <ul> <li>Inventory Summary</li> </ul>     |                        |                         |                                    |                                        | Order/Receipt          |
| Q. Quantity On Order                      | 0                      | (7a)                    | S. Total On Hand (R-H+P)           |                                        | 0                      |
| R. Quantity Received                      | 0                      |                         | <b>TT</b> ( 14 11 11 (C <b>D</b> ) |                                        | •                      |
| Unit Price                                | \$4.02 US Dollars      |                         | I. Iotal Available (S-D)           |                                        | 0                      |
| <ul> <li>Hold or Pending Issue</li> </ul> | Hold                   | Issue 7b                | Estimated Stock Value On Hand      | \$                                     | .00 US Dollars         |
| A. Quantity Hold                          | 0                      | E. Quantity Issued      | 3                                  | I. Quantity Adj by Count               | 20                     |
| B. Quantity Back Ordered                  | 0                      | F. Quantity On Loan     | 0                                  | J. Quantity Transferred In             | (                      |
| C. Quantity Safety Stock                  | 0                      | G. Quantity Returned    | 0                                  | K. Quantity Transferred Out            | (                      |
| D. Total Pending Issue (A+B+C)            | 0                      | H. Total Issued (E+F-G) | 3                                  | L. Quantity Lost                       | (                      |
|                                           |                        |                         |                                    | M. Quantity Retired                    | (                      |
|                                           |                        |                         |                                    | N. Quantity Under Repair               | (                      |
|                                           |                        |                         |                                    | O. Quantity Damaged                    | (                      |
|                                           |                        |                         |                                    | P. Total Adjustments (I+,I-K-I -M-N-O) | 2                      |

9

# Locate the Adjustments section again:

#### Click on the Adjustment button.

| ventory Item: INVITEM 1001971             |             |              |                         |                              |                             | <del>ا</del> ل          | Add To Bookmarks | 青 Print 🕜 Help | ,     |
|-------------------------------------------|-------------|--------------|-------------------------|------------------------------|-----------------------------|-------------------------|------------------|----------------|-------|
| General Contacts Notifications            | Notes & Doo | cuments Hist | ory Audit Actions       |                              |                             | Activate Save           | Save & Close     | More x         |       |
| Inventory Purchasing Det                  | ails        |              |                         |                              |                             |                         |                  | -              | •     |
| Purchasing Reord                          | ler Logic   |              | ROP                     | * Stock Category Stocked     | T                           |                         |                  |                |       |
| U. Purchasing Reorder Poi                 | nt (ROP)    |              | 3 Economic O            | rder Quantity (EOQ)          | 2                           | EOQ Units Quantit       | y                | 🔻 each         |       |
| V. Reorder Logic Calculati                | on (T+Q)    |              | 17                      |                              |                             |                         |                  |                |       |
| W. Reorder Logic - Reorder Poin           | t (V-U)     |              | 14 Requested RC         | OP Delivery Duration 0       | 25 🕄                        |                         |                  |                |       |
|                                           |             |              |                         |                              |                             |                         |                  | +              |       |
| <ul> <li>Inventory Summary</li> </ul>     |             |              |                         |                              |                             |                         | Or               | der/Receipt    |       |
| Q. Quantity On Order                      | 0           |              |                         | S. Total On Hand (R-H+P)     |                             | 17                      |                  |                |       |
| R. Quantity Received                      | 0           |              |                         | T. Total Available (S-D)     |                             | 17                      |                  |                |       |
| Unit Price                                | \$4.02      | US Dollars   |                         | Estimated Stock Value On Han |                             |                         |                  |                |       |
| <ul> <li>Hold or Pending Issue</li> </ul> |             | Hold         | Issued or Return        | ned                          | <ul> <li>Adjustm</li> </ul> | nents 9                 | Adjus            | tment          | ansfe |
| A. Quantity Hold                          |             | 0            | E. Quantity Issued      | 3                            | I. Qu                       | uantity Adj by Cou      | unt              |                |       |
| B. Quantity Back Ordered                  |             | 0            | F. Quantity On Loan     | 0                            | J. Qua                      | antity Transferred      | i In             |                |       |
| C. Quantity Safety Stock                  |             | 0            | G. Quantity Returned    | 0                            | K Ourse                     | r<br>titu Transforred ( | <b></b> +        |                |       |
| D. Total Pending Issue (A+B+C)            |             | 0            | H. Total Issued (E+F-G) | 3                            | N. Quan                     | icity transferred t     | Jui              |                |       |
|                                           |             |              |                         |                              |                             | L. Quantity L           | ost              |                |       |
|                                           |             |              |                         |                              |                             | M. Quantity Retir       | red              |                |       |
|                                           |             |              |                         |                              | N. Qu                       | uantity Under Rep       | air              |                |       |
| ctivate Save Save & Close N               | ore x       |              |                         |                              | o                           | ). Quantity Damag       | ged              |                |       |
|                                           |             |              |                         |                              | P. Total Adjustme           | ents (I+J-K-L-M-N-      | -0)              |                |       |

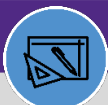

## WAREHOUSE

# MANAGE INVENTORY ADJUSTMENT (UOM CONVERSION ONLY)

# DIRECTIONS:

10a

10

Upon clicking, an Adjustment Transaction window will open again:

- Transaction Type: Choose Inventory Return to put the inventory back to stock.
- Quantity to Be Posted: User needs to calculate the correct unit price to put back into stock.
  - Click Post at the right top corner

| Adjustment Transaction: 11 General Audit Actions | 53864                 |                                                                          | 10c Post × |
|--------------------------------------------------|-----------------------|--------------------------------------------------------------------------|------------|
| (Required): Inventory Adju                       | istment Transaction . |                                                                          |            |
| <ul> <li>General</li> <li>Detail</li> </ul>      |                       |                                                                          |            |
| 10a 🗶 Transaction Typ                            | e Inventory Return    | 5:38:04                                                                  |            |
| Quantity to Be Posted                            | Dollars T             | <u>Transaction By</u> <b>Major, Darius - 1096450</b><br>Total Cost \$.00 | US Dollars |
| Reason for Adjustment                            |                       |                                                                          |            |
| <ul> <li>Primary Invento</li> </ul>              | ry Item               |                                                                          | Find Clear |
| Provided Specifi                                 | cation                |                                                                          |            |
| Delete Post x                                    |                       |                                                                          |            |

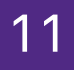

After the UOM Conversion is posted, please go to **Inventory Summary** to confirm the total cost before the conversion should match the total cost after the UOM conversion.

| Inventory Item: INVITEM 1025422            |                 |                                 |                             |       |                                 | Add To Bookmarks       | 🔒 Print     | 🕐 Help |
|--------------------------------------------|-----------------|---------------------------------|-----------------------------|-------|---------------------------------|------------------------|-------------|--------|
| General Contacts Notifications Notes & Doc | cuments History |                                 |                             |       | Activ                           | vate Save Save & Close | More        | ×      |
| 0 of 0 items                               |                 |                                 |                             |       |                                 |                        |             |        |
| Inventory Purchasing Details               |                 |                                 |                             |       |                                 |                        |             | _      |
| Purchasing Reorder Logic                   | ROP 🔻           | \star Stock Category            | Stocked                     | •     |                                 |                        |             |        |
| U. Purchasing Reorder Point (ROP)          | 5               | Economic Order Quantity (EOQ)   | 0                           | 1     | EOQ Units Quantity              | 🔻 each                 |             | Y      |
| V. Reorder Logic Calculation (T+Q)         | 0               |                                 |                             |       |                                 |                        |             |        |
| W. Reorder Logic - Reorder Point (V-U)     | -5              | Requested ROP Delivery Duration | 0                           | 25    |                                 |                        |             |        |
| - Inventory Summary                        |                 |                                 |                             |       |                                 |                        | Order/Recei | ipt    |
|                                            |                 | S. 7                            | Total On Hand (R-H+P)       |       | 0                               |                        |             |        |
| R. Quantity Received 0                     |                 |                                 | T. Total Available (S-D)    |       | 0                               |                        |             |        |
| Unit Price \$25.68                         | US Dollars      | Est                             | timated Stock Value On Hand |       | \$.00 US Dollar                 | S                      |             |        |
| Hold or Pending Issue                      | Hold =          | Issued or Returned              |                             | Issue | <ul> <li>Adjustments</li> </ul> | Adjustment             | Transf      | er     |